## TÀI LIỆU HƯỚNG DẪN SỬ DỤNG

## THƯ ĐIỆN TỬ VỚI TÊN MIỀN HCE.EDU.VN

## 1. Hướng dẫn chung:

- Để truy nhập vào hệ thống thư điện tử HCE.EDU.VN máy tính phải được kết nối mạng Internet, sử dụng một trong các trình duyệt web thông dụng hiện nay (khuyến cáo nên sử dụng trình duyệt Google Chrome vì đây là trình duyệt miễn phí và có độ bảo mật tương đối tốt, khả năng chống malware cao).
- Địa chỉ để truy nhập: http://mail.hce.edu.vn

## 2. Đăng nhập hệ thống:

- Bước 1: Để thực hiện việc đăng nhập vào tài khoản thư điện tử của trường, trước tiên khởi động trình duyệt web, tại khung nhập địa chỉ nhập địa chỉ sau: http://mail.hce.edu.vn
- Bước 2: Nội dung trình duyệt hiển thị như hình sau:

| 4 | 5 | C | 0 | accounts apople com/Sensicel on in /identifier?sensice=mail&nascive=12006008/osid=18/continue=https%36%26%26mail.google.com% | 0- | * | 0 | F     | Đã tạm dừng | 1 |
|---|---|---|---|----------------------------------------------------------------------------------------------------|----|---|---|-------|-------------|---|
| 2 | 7 | C |   | accounts.google.com/serviceLogin/identitier/service=mailocpassive=12096000cosid=10continue=https/s5A%2F%2Fmail.google.com/%  | ~  | x | U | <br>U | ba tam dung |   |

| r                                        | )ăng nhân                          |                                                 |
|------------------------------------------|------------------------------------|-------------------------------------------------|
| t                                        | bang nnạp                          |                                                 |
| Ti                                       | ếp tục tới Gmai                    | I                                               |
| Email hoặc số điện th                    | ioại                               |                                                 |
| 21K4012345@H                             | nce.edu.vn                         |                                                 |
| Bạn quên địa chỉ er                      | nail?                              |                                                 |
| Đây không phải máy<br>Khách để đăng nhập | tính của bạn? Hi<br>một cách riêng | ãy sử dụng chế<br>tư. <mark>Tìm hiểu t</mark> h |
| Tạo tài khoản                            |                                    | Tiếp theo                                       |
|                                          |                                    |                                                 |

- Bước 3: Tiến hành nhập tên đăng nhập (bao gồm cả tên miền @hce.edu.vn), nhấn "Tiếp theo" và nhập mật khẩu đã được cấp vào Ô tương ứng.
- Bước 4: Người dùng sẽ phải nhập số điện thoại cá nhân để xác minh danh tính, sinh viên chỉ cần chọn mã vùng (+84) Việt Nam và nhập SĐT cá nhân và nhấn "Tiếp theo".

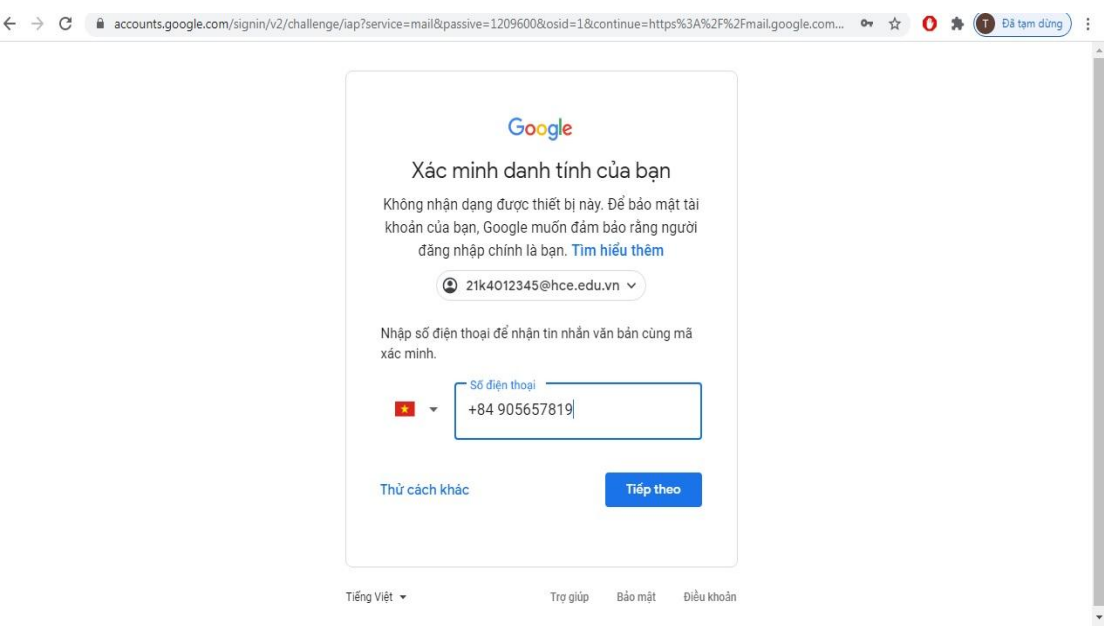

 Bước 5: Sau khi thực hiện, Google sẽ gởi một tin nhắn chứa mã xác minh về số điện thoại của sinh viên, xuất hiện giao diện như hình dưới.

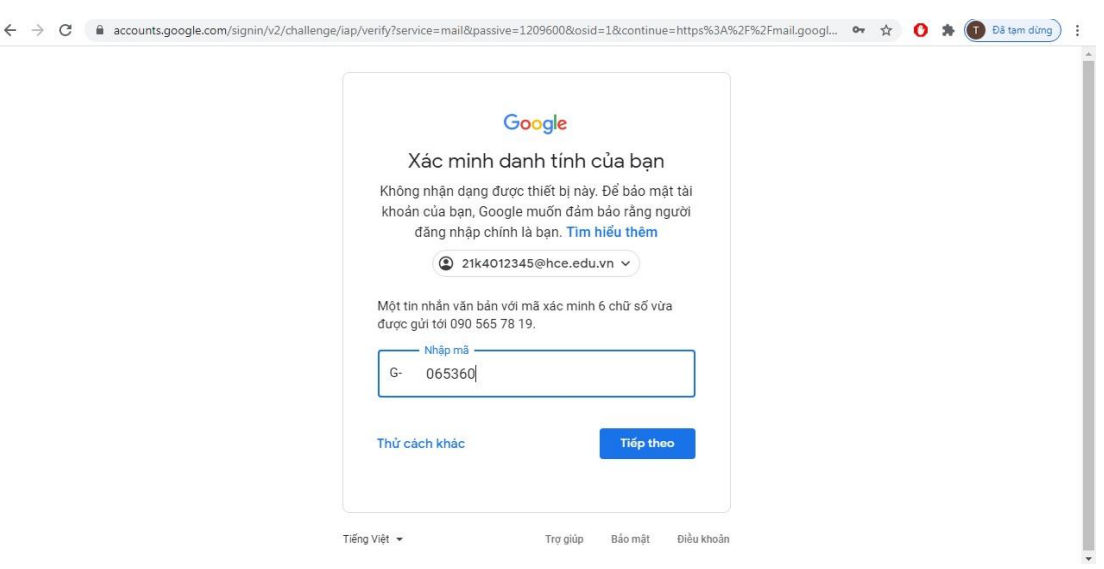

 Bước 6: Google sẽ yêu cầu người dùng nhập mật khẩu mới và xác nhận 2 lần, mật khẩu nên tối thiểu 8 ký tự, chứa chữ viết hoa, viết thường, số và ký tự đặc biệt như ("\* ; ^ ; #...)

| Google<br>Thay đổi mật khẩu cho<br>21k4012345@hce.edu.vn<br>Tim biểu thêm về chọn mật khẩu thông minh |
|----------------------------------------------------------------------------------------------------|
| Thay đổi mật khẩu cho<br>21k4012345@hce.edu.vn<br>Tim hiểu thêm về chọn mật khẩu thông minh           |
| 21k4012345@hce.edu.vn<br>Tim hiểu thêm về chọn mật khấu thông minh                                    |
| Tìm hiểu thêm về chọn mật khẩu thông minh                                                             |
|                                                                                                    |
| Tạo mật khẩu mói và mạnh mà bạn         Tạo mật khẩu         I         Xác nhận mật khẩu              |
|                                                                                                    |

Bước 7: Google sẽ yêu cầu người dùng bảo vệ tài khoản bằng cách xác nhận số điện thoại và email để khôi phục trong trường hợp quên mật khẩu đăng nhập.
Sinh viên tiến hành nhấn nút "Cập nhật" để thêm số điện thoại cá nhân và email cá nhân (gmail.com hoặc yahoo.com...), nhập mã xác minh qua tin nhắn sms được gởi về điện thoại đối với SĐT khôi phục hoặc qua hộp thư cá nhân đối với email khôi phục để sử dụng về sau.

| Google                                                                                                    |  |
|----------------------------------------------------------------------------------------------------|--|
| Bảo vệ tài khoản của bạn<br>O 21k4012345@hce.edu.vn                                                                                   |  |
|                                                                                                    |  |
| Google có thể sử dụng thông tin này nếu bạn bị mất<br>quyền truy cập vào tài khoản hoặc nếu chúng tồi nhận<br>thấy hoạt động đáng ngờ |  |
| Số điện thoại khôi phục<br>Không có số điện thoại                                                                                     |  |
| Email khôi phục<br>Không có email khôi phục                                                                                           |  |
| CẬP NHẬT XÁC NHẬN                                                                                                    |  |

 Bước 6: Google sẽ đưa người dùng vào giao diện chính của hộp thư và tiến hành thao tác như một hộp thư thông thường, sinh viên có thể đọc, soạn thảo, trả lời, chuyển tiếp thư, xóa thư, .v.v. hoàn toàn tương tự như việc sử dụng các hệ thống thư khác (gmail.com; mail.yahoo.com; .v.v.)

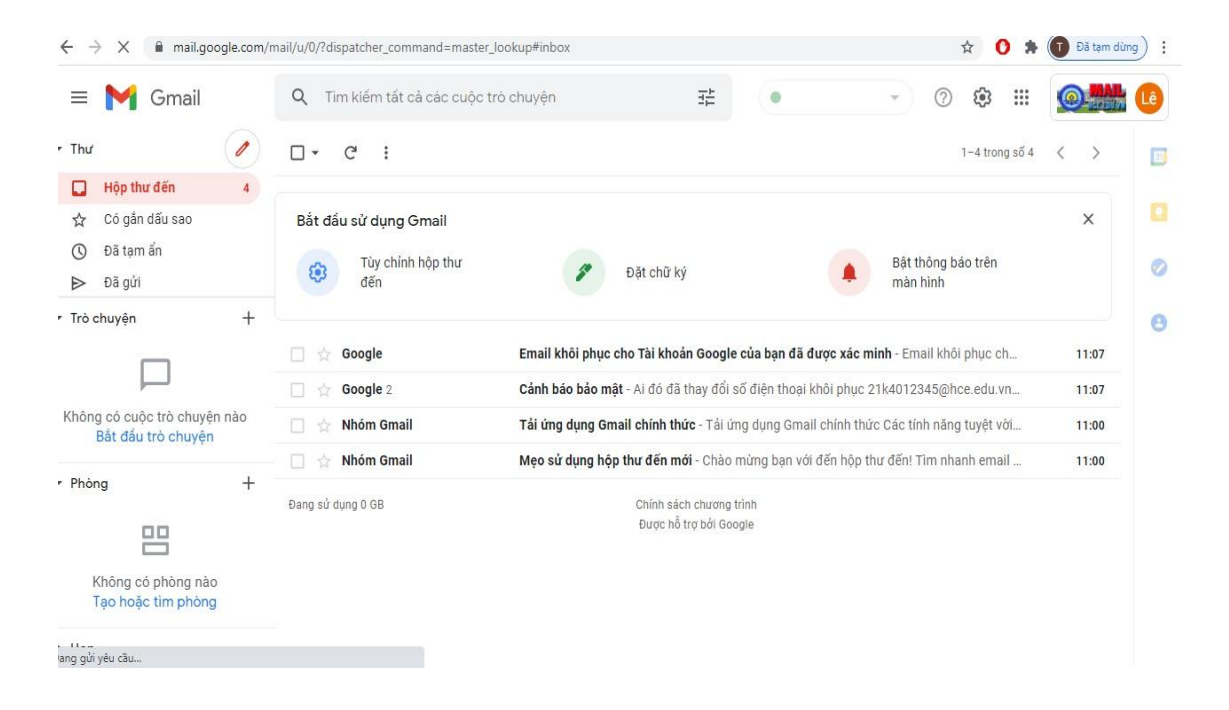